## U.S. FIGURE SKATING EVENT MANAGEMENT SYSTEM

## TEAM INFORMATION PAGE

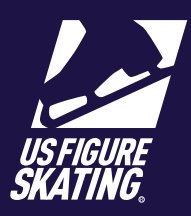

\*\*\* For best results, run EMS using Google Chrome. \*\*\*

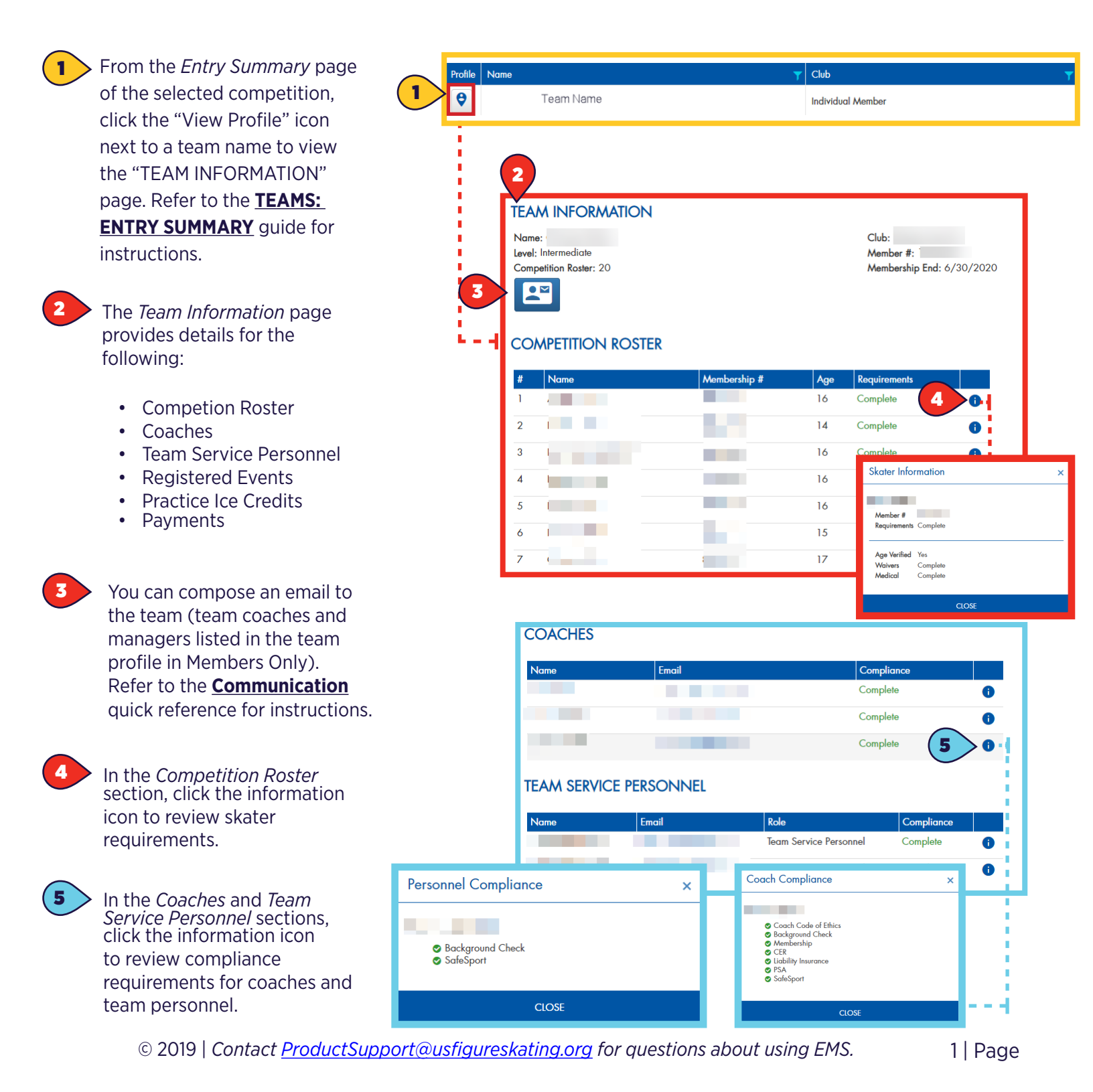

## U.S. FIGURE SKATING EVENT MANAGEMENT SYSTEM

## TEAM INFORMATION PAGE

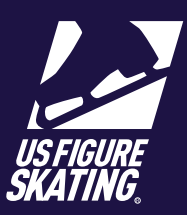

\*\*\* For best results, run EMS using Google Chrome. \*\*\*

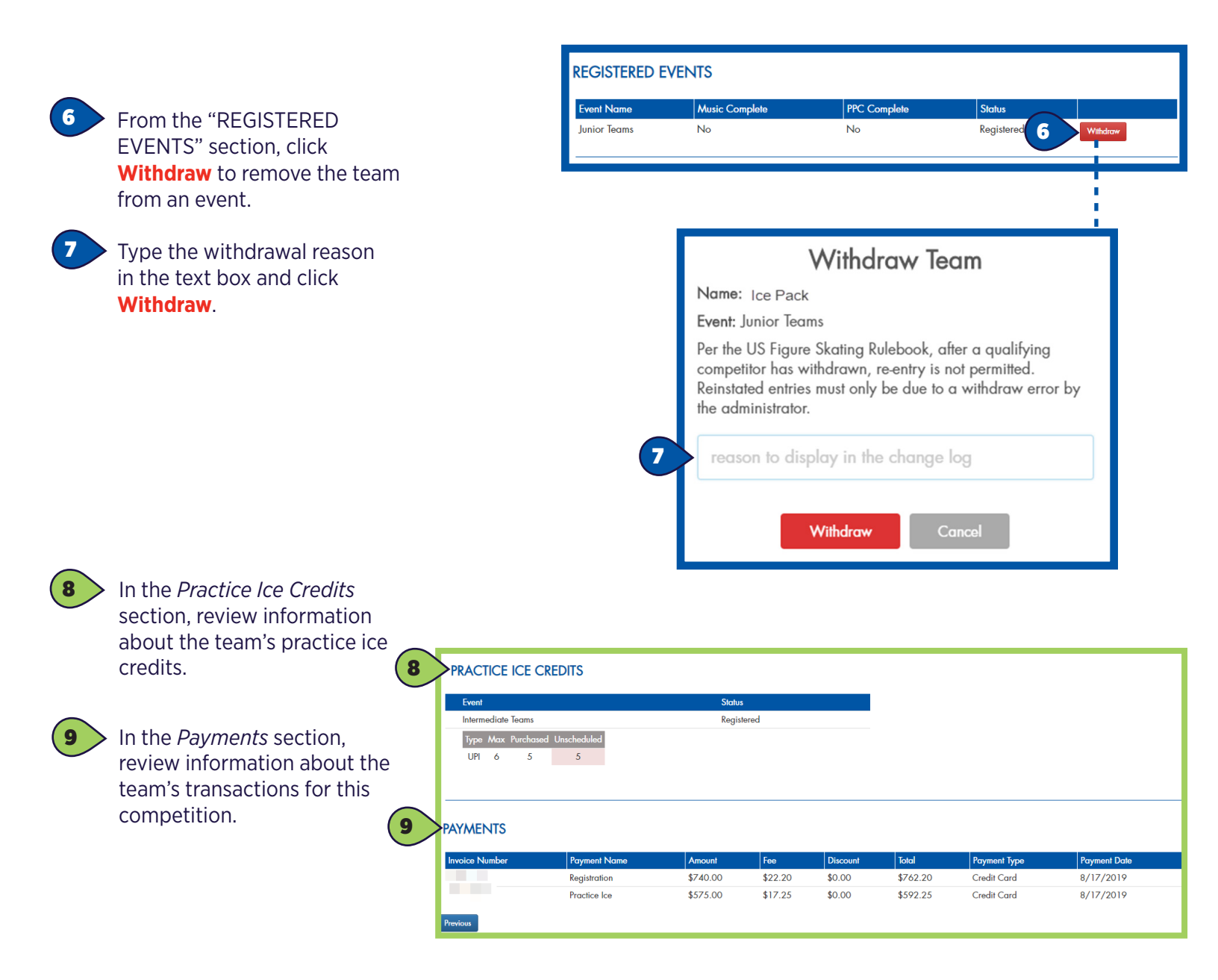

2 | Page